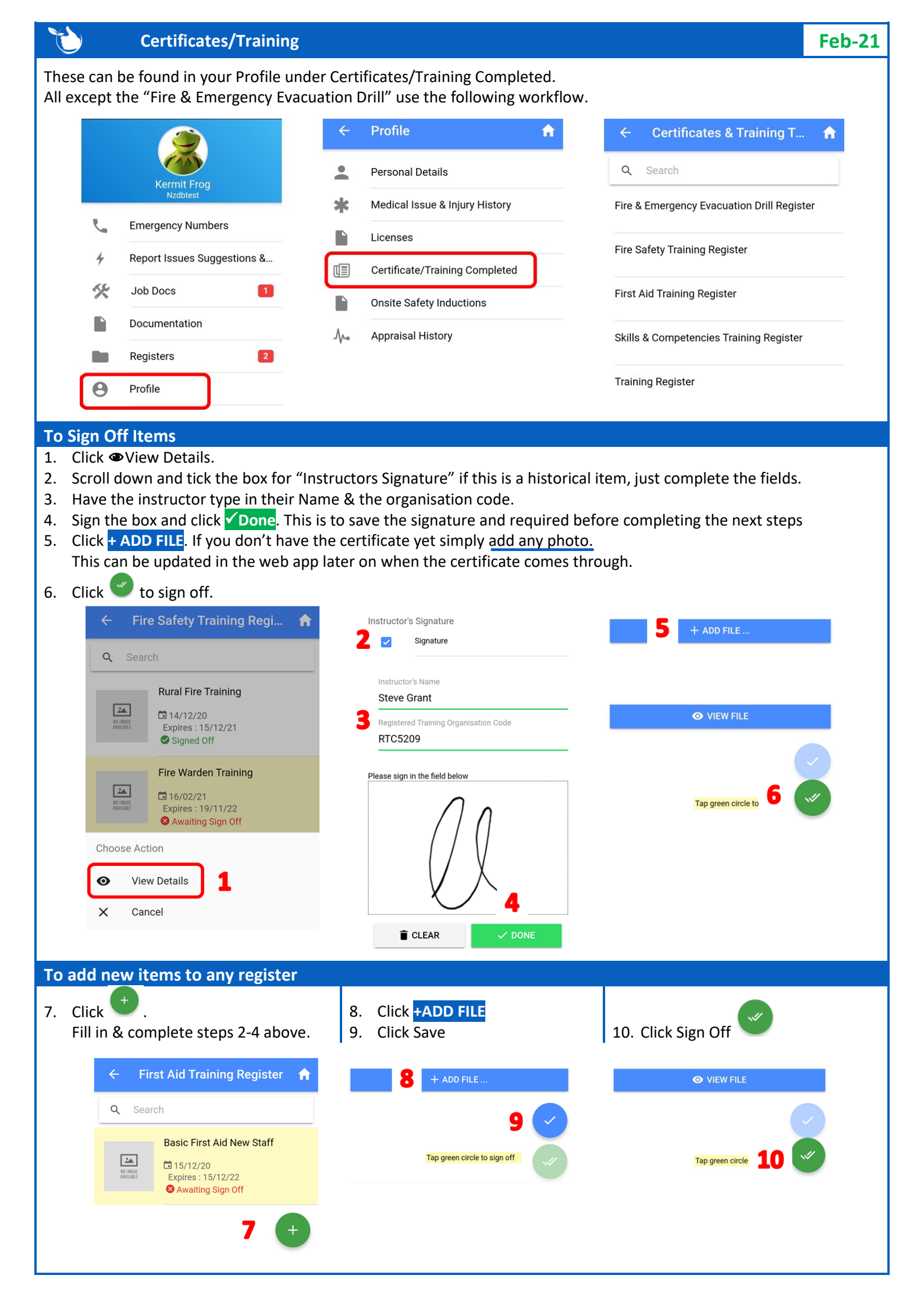

## NOTES:

- In the Fire Safety & First Aid training registers, once an item has been signed off a new task will be created in the system using the expiry date.
- There will be now 2 entries in the mobile app for the item.
- When the 2nd item is signed off the original will no longer show.
- You can search field at the top of them screen to narrow down the items displayed.

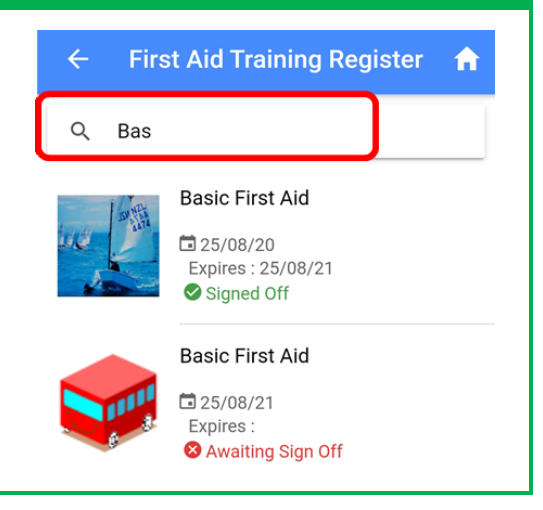